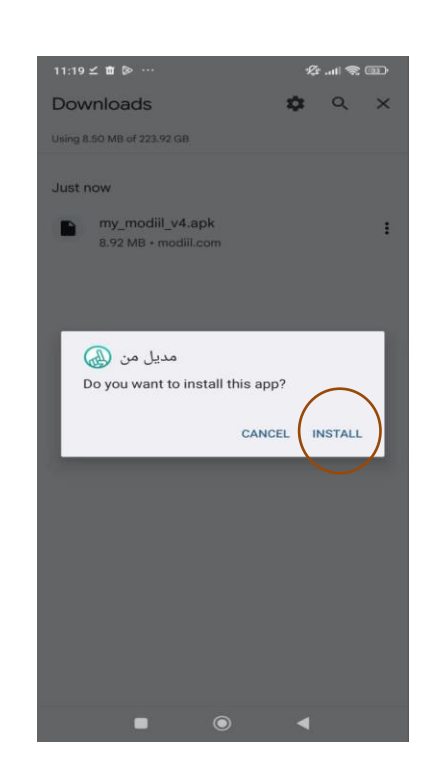

آموزش نصب CRM رایگان نسخه اندروید مدیل

۱. پس از دانلود نرم افزار، بر روی گزینه install (نصب) کلیک کنید.

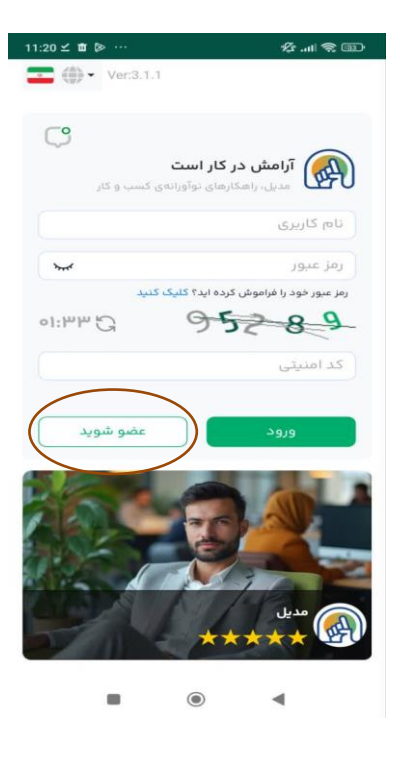

۳. بر روی دکمه عضو شوید کلیک کنید.

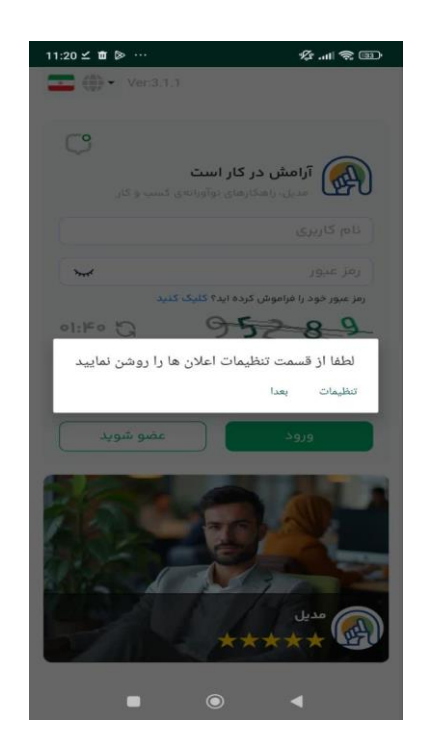

۲. پس از نصب نتظیمات اعلانات را برای دریافت نوتیفیکشن های وظیفه و سایر هشدارها روشن نمائید.

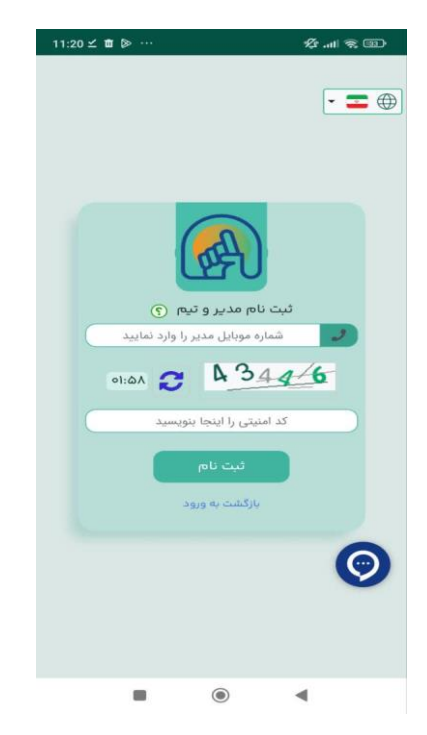

۴. شماره موبایل شخصی که قرار است به عنوان مدیر تیم باشد را وارد کنید و سپس اعداد کد کپچا را در کادر پایین وارد نمائید و بر روی ثبت نام بزنید.

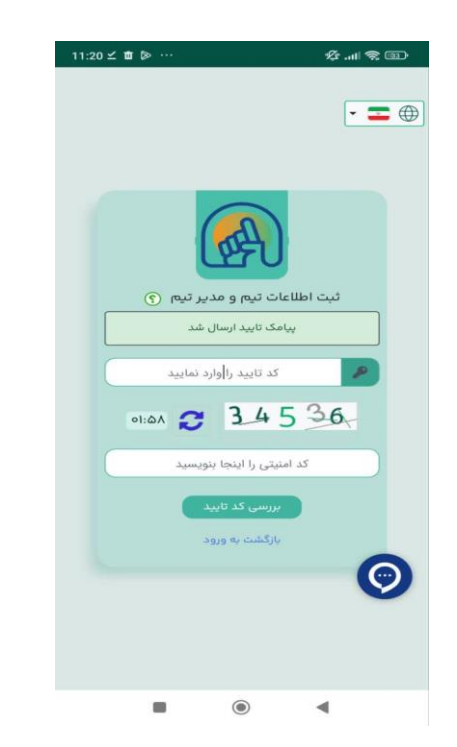

۵. در مرحله بعد یک کد تایید بر روی شماره ای که ثبت کردید ارسال می شود. ارسال کد ممکن است تا ۲ دقیقه طول بکشد. کد ارسالی را وارد کنید و مجددا اعداد کپچارو وارد کنید و سپس بر روی دکمه بررسی کد کلیک نمائید.

| 11:23 ⊻ 🛍 🔈 …            | ·言》(1)                                        |
|--------------------------|-----------------------------------------------|
| *                        | آمّای                                         |
|                          | نام مدیر تیم (؟)                              |
|                          | حامد                                          |
|                          | ، نام خانوادگی مدیر تیم 🕥                     |
|                          | فديردخت                                       |
|                          | ایمیل اختیاری (؟)                             |
|                          | ایمیل تیم یا مدیر تیم                         |
| The second second second | ه نام تيم (؟)                                 |
|                          | ترید فارکس                                    |
| انتخاب كنيد              | ۲                                             |
| ،<br>یشیار)همیشه رایگان  | 🔿 مدیل(نسخه پ                                 |
|                          | بازرگانی                                      |
|                          | ، طرح انتخابی (؟)<br>اردیار کاری              |
| Ľ                        |                                               |
|                          | ، معرفی کوتاہ تیم (؟)<br>تعبیداتی در معرد تیم |
|                          |                                               |
|                          | آیا معرف دارید ؟<br>بنه خیر                   |
|                          |                                               |

۷. در گزینه انتخاب طرح، نسخه همیشه رایگان را انتخاب کنید. (اگر نیاز به خرید نسخه های بالاتر داشتید این امکان بر روی همین تیم امکان پذیر می باشد و برای استفاده از نسخه های بالاتر نیاز به ثبت تیم جدید نمی باشد.)

| 11:22 ⊻ 🛍 🖻 …   | ·公 会 💷                       |
|-----------------|------------------------------|
|                 | بت اطلاعات تیم و مدیر تیم () |
|                 | : you are here               |
|                 | ئیت نام                      |
|                 | / بررسی کد تایید             |
|                 | / ثبت اطلاعات تيم و مدير تيم |
|                 | / ثبت تصاویر تیم             |
|                 | 10%                          |
|                 | ، پیشوند (؟)                 |
| ×               | آقاى                         |
|                 | ، نام مدیر تیم (؟)           |
|                 | نام صاحب تيم                 |
|                 | ، نام خانوادگی مدیر تیم (؟)  |
|                 | فامیلی صاحب تیم              |
|                 | یمیل اختیاری (۲)             |
|                 | ایمیل تیم یا مدیر تیم        |
|                 | و نام تیم (؟)                |
|                 | نام تيم                      |
|                 | • شناسه تيم 🕥                |
| teamcrm : مثل @ |                              |
|                 | ی تیم (۲)                    |
| ~               | خدماتى                       |
|                 | • طرح انتخابی (؟)            |
| <b>v</b>        | انتخاب كنيد                  |
|                 |                              |

۶. در مرحله بعد یک فرم بر ای شما باز می شود که می بایست اطلاعات مورد نیاز را وارد نمایید. موارد ستاره دار اجباری می باشد. تا زمانی که موارد الزامی تکمیل نشوند، دکمه ثبت نمایش داده نمی شود.

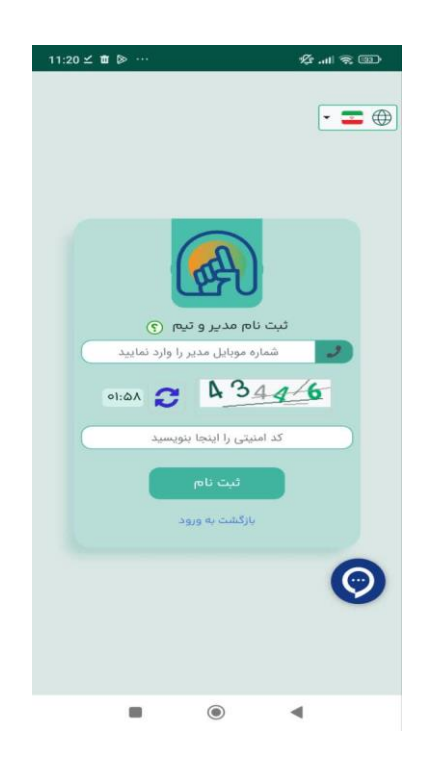

۸. در مرحله بعد یک فرم بر ای شما باز می شود که می بایست اطلاعات مورد نیاز را وارد نمایید. موارد ستاره دار اجباری می باشد. تا زمانی که موارد الزامی تکمیل نشوند، دکمه ثبت نمایش داده نمی شود.

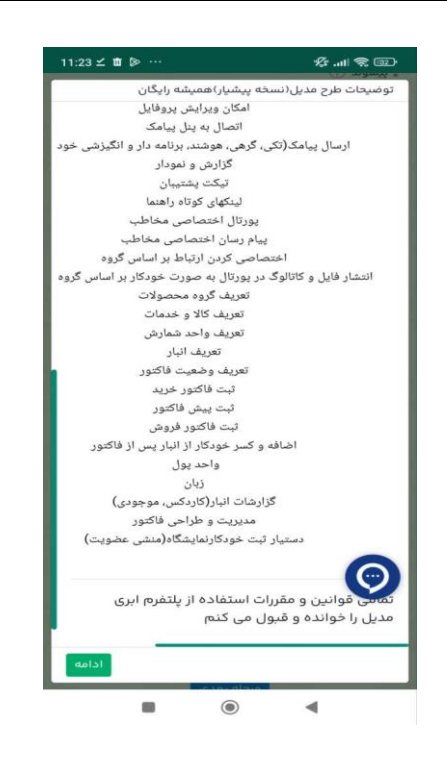

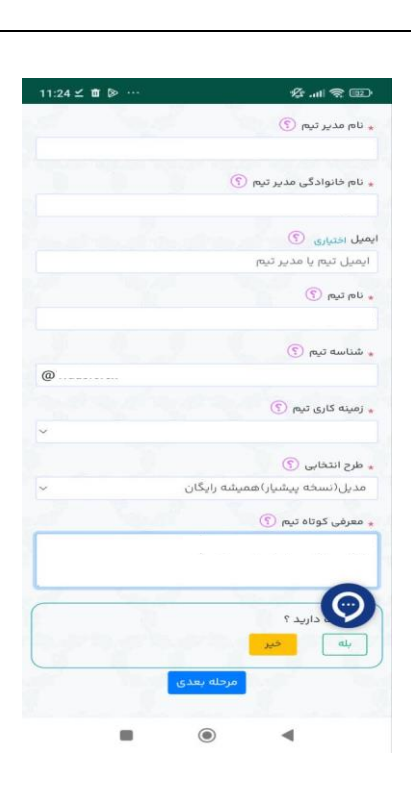

۹. پس از انتخاب طرح رایگان، یک صفحه جدید باز می شود که توضیحات طرح و قوانین آن را نوشته است. باید تیک قبول میکنم را بزنید و سپس بر روی ادامه کلیک کنید.

۱۰. پس از انتخاب طرح یک توضیح کوتاه درمورد تیم خود بنویسید و سپس بر روی گزینه بعدی کلیک کنید.

اکنون می توانید از امکانات و مزایای CRM نسخه رایگان مدیل بدون محدودیت زمانی استفاده کنید. در هر قسمتی از نرم افزار سوالی داشتید می توانید با کارشناسان ما در ارتباط باشید. رکاما در مسیر موفقیت همواره در کنار شماست. Rokama.ir

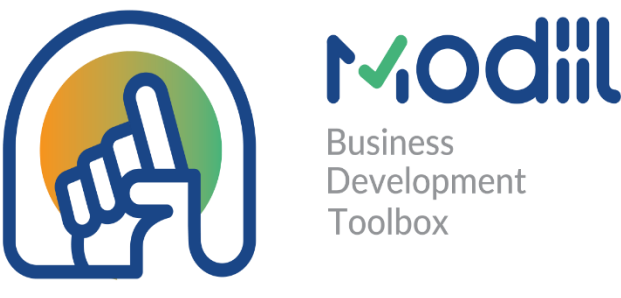

ka